## Troubleshooting

- 1. GUI shows a certain InfraBox disconnected
- Step 1 InfraBox power off ? Check the InfraBox is power ON or not
- Step 2 Cat. 5 / 6 cable disconnected, loose or defective ?
  Check the Cat. 5 / 6 cable connection to InfraBox and network devices. Make sure the connectors are firmly attached. And check if any defects on your cable or not. If yes, replace a new one.
- Step 3 Can ping the IP address ? Make sure the IP address is configured using the "IP setup utilities for InfraBox "
- Step 4 "Monitoring " of the InfraBox disabled in "Setup " page? Make sure "Monitoring " is enabled
- 2. Why error shows as below during first time database creation ?

| Database Configura                                                                                                    | tion                                                                                                    |                                        | ×                             |
|----------------------------------------------------------------------------------------------------|----------------------------------------------------------------------------------------------------|----------------------------------------|-------------------------------|
| Updating database                                                                                                    |                                                                                                    |                                        |                               |
| 1) Creating new dat<br>2) Building data tabl<br>3) Initializing the dat<br>4) Validating databas<br>5) Saving database | abase and login roleFa<br>es for new databaseFa<br>a tables with default dat<br>ise configuration fileFa<br>configuration file. | ailed<br>ailed<br>aFailed<br>ailed     |                               |
| R: new collation (C) is incompati<br>Error while ex                                                                    | ble with the collation of t<br>ecuting the query(-2147                                                                          | he template databa<br>467259).myDBSche | se (English_United Kin<br>ema |
|                                                                                                    | Back                                                                                                    | Apply                                  | Close                         |

Step 1. Click " Close "

Step 2. Go to " Control Panel " -> " Programs and Features "

| Step | 3.  | Select " | PostareSQL | 9.x "     | & | Click " | Uninstall/Change | " |
|------|-----|----------|------------|-----------|---|---------|------------------|---|
| P    | ••• | 00.000   |            | • • • • • | ~ | 0.000   | erneren ge       |   |

- Step 4. Click "Yes "
- Step 5. Click " Ok "
- Step 6. Click " Ok "
- Step 7. Click " No "
- Step 8. Go to C:\ to delete " postgres " folder
- Step 9. Restart the management PC

Step 10. Repeat user manual Part VIII < 8.2 > Software Installation "PostgreSQL installation "

Make sure select " C " from the pull down menu of " Locale "